## ИНСТРУКЦИЯ ПО ОБНОВЛЕНИЮ ТИПОВОЙ КОНФИГУРАЦИИ БУХГАЛТЕРИЯ ПРЕДПРИЯТИЯ, РЕД. 2.0

ВНИМАНИЕ, доработки вносить не обязательно, они лишь расширяют функциональность отчета.

1. Необходимо запустить 1С в режиме «Конфигуратор». Для этого запустите программу 1С, в списке выбора информационной базы выберите нужную базу и нажмите кнопку «Конфигуратор»:

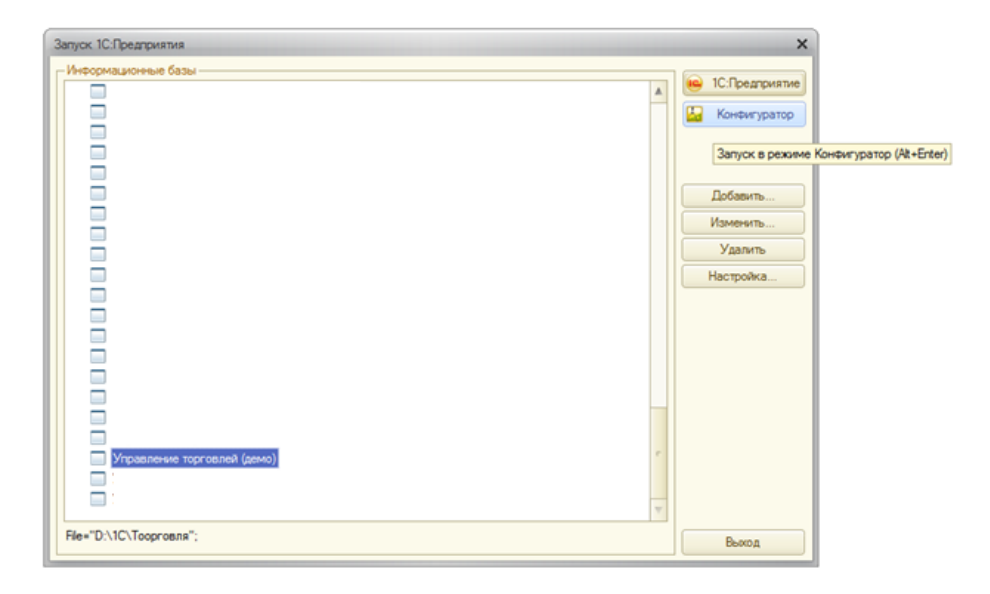

2. Открыв конфигуратор, обязательно сделайте архивную копию текущей информационной базы. Для этого перейдите в пункте меню «Администрирование -> Выгрузить информационную базу...»:

| 🔛 Конфигуратор - Уг                                                         | 🛛 Конфигуратор - Управление торговлей, редакция 10.3 |                |                                                                             |      |              |  |
|-----------------------------------------------------------------------------|------------------------------------------------------|----------------|-----------------------------------------------------------------------------|------|--------------|--|
| I Файл Правка Ко<br>II П 📫 🖬 🐰 🐂<br>II II II II II II II II II II II II II  | онфигурация Отладка<br>а 🕮   🌐 🔃   🖘 /               | Адми<br>இ<br>இ | нистрирование Сервис Окна Справка<br>Пользователи<br>Активные пользователи  | 0.0. |              |  |
| 🔛 Конфигурация                                                              |                                                      | <b></b>        | Журнал регистрации                                                          |      |              |  |
| Действия - 💮 /                                                              | / 🖪 × 🛧 🕂 🛛                                          |                | Выгрузить информационную базу                                               |      |              |  |
| УправлениеТо<br>Община                                                      | орговлей                                             |                | Загрузить информационную базу                                               |      |              |  |
| 📓 🛞 💕 Сощие                                                                 | al                                                   |                | Публикация на веб-сервере                                                   |      |              |  |
| 🛛 🛞 🎹 Справочни                                                             | ики                                                  |                | Тестирование и исправление                                                  |      |              |  |
| <ul> <li>Э Документ</li> <li>Э Журналы,</li> </ul>                          | ы<br>документов                                      |                | Настройка журнала регистрации<br>Региональные установки информационной базы |      |              |  |
| <ul> <li>         Перечисле      </li> <li>         Отчеты      </li> </ul> | ения                                                 |                | Параметры информационной базы                                               |      |              |  |
| <ul> <li></li></ul>                                                         | и<br>дов характеристик<br>этов<br>дов расчета        |                |                                                                             |      |              |  |
| <ul> <li>Регистры</li> <li>Регистры</li> <li>Регистры</li> </ul>            | сведений<br>накопления<br>бухгалтерии                |                |                                                                             |      |              |  |
| 👚 Регистры                                                                  | расчета                                              |                |                                                                             |      |              |  |
| <ul> <li>Э ца визностир</li> <li>Э да задачи</li> </ul>                     | 000000                                               |                |                                                                             |      |              |  |
| 🚯 Внешние и                                                                 | источники данных                                     |                |                                                                             |      |              |  |
| Выгрузить информацио                                                        | онную базу в файл                                    |                |                                                                             |      | CAP NUM ru + |  |

Далее укажите каталог на диске, куда будет выгружен архив, предварительно указав его имя, например текущую дату:

| Конфигуратор - Управление торговлей     | . редакция 10.3   |            |                                                 |              |
|-----------------------------------------|-------------------|------------|-------------------------------------------------|--------------|
|                                         |                   |            |                                                 |              |
| <u>Файл</u> Правка Конфигурация Отладка | Администрирование | Сервис Ок  | на Справка                                      |              |
| 🗅 📫 🖩   X 🍡 🛍   🖨 🔍   🔸                 | * 🗖 🔍 🔄           |            | 🔄 🔍 💭 🧏 🕼 🔒 🕡 🖕                                 |              |
| 🗉 🖾 🗐 🕞 😡 _                             |                   |            |                                                 |              |
| то Конфигурация                         |                   | • X        |                                                 |              |
| 🕈 Действия 🕶 💿 🥒 🐚 🗶 🛧 🕂                | L.Y.              |            |                                                 |              |
| 🛱 \varTheta Управление Торговлей        | 🥤 🔛 Сохранить ка  | к          |                                                 |              |
| 😴 🕀 🐎 Общие                             |                   |            |                                                 |              |
| 🗄 🐵 🔡 Константы                         | Папка:            | Temp       |                                                 |              |
| <ul> <li>П Справочники</li> </ul>       | Ca                | Имя        | Дата изменения Тип                              |              |
|                                         |                   |            | Нет элементов, удовлетворяющих условиям поиска. |              |
| 🕀 🥃 Журналы документов                  | Недавние места    |            |                                                 |              |
| ⊕ {} Перечисления                       |                   |            |                                                 |              |
| 🛞 🛄 Отчеты                              |                   |            |                                                 |              |
| • • Обработки                           | Рабочий стол      |            |                                                 |              |
| Планы видов характеристик               | -                 |            |                                                 |              |
|                                         | 100               |            |                                                 |              |
| Э Регистры сведений                     | Библиотеки        |            |                                                 |              |
|                                         |                   |            |                                                 |              |
| Регистры бухгалтерии                    |                   |            |                                                 |              |
| <ul> <li>Регистры расчета</li> </ul>    | Компьютер         |            |                                                 |              |
| 🖲 💑 Бизнес-процессы                     |                   |            |                                                 |              |
| ⊕ Ш Задачи                              |                   | •          | ······································          |              |
| Внешние источники данных                | Сеть              | Имя файла: | 20130226 Сохранить                              |              |
|                                         |                   | Тип файла: | Файл аля высочкаемых ланных ("d)                |              |
|                                         |                   |            |                                                 |              |
|                                         | _                 |            |                                                 |              |
|                                         |                   |            |                                                 |              |
|                                         |                   |            |                                                 |              |
|                                         |                   |            |                                                 |              |
|                                         |                   |            |                                                 |              |
| Выгрузить информационную базу в файл    |                   |            |                                                 | CAP NUM ru • |

3. После этого перейдите в пункт меню «Конфигурация -> Сравнить, объединить с конфигурацией из файла»:

|                                                                                                    | Kon    | онгурация Отладка Администрирование <u>Се</u><br>Открыть конфигурацию<br>Закрыть конфигурацию<br>Сохранить конфигурацию<br>Обновить конфигурацию | рвис <u>О</u> кна | Спранка<br>Гал Гар   🔁   🎘 🐌 📴 🕡 🖕 |  |
|----------------------------------------------------------------------------------------------------|--------|----------------------------------------------------------------------------------------------------|-------------------|------------------------------------|--|
|                                                                                                    |        | Открыть конфигурацию<br>Закрыть конфигурацию<br>Сохранить конфигурацию<br>Обновить конфигурацию базы данных                                      |                   | ब 🔊 🔁 🕱 🕼 🖕                        |  |
| Сонфиктурация     Сонфиктурация      Сонфиктурация     Сонфиктурация      Сонфиктурация     Сонфиктурация     Сонф                                                                                                    |        | Закрыть конфигурацию<br>Сохранить конфигурацию<br>Обновить конфигурацию базы данных                                                              |                   |                                    |  |
| Синфитурация<br>leitoraus - Общие<br>Справлению То<br>Справлению То<br>Справочни<br>Справочни<br>Сп |        | Сохранить конфигурацию<br>Обновить конфигурацию базы данных                                                                                      |                   |                                    |  |
| Ide/CTBUR +         Image: Compare-Weil Top           Управление Top         Image: Compare-Weil Top           Image: Compare-Weil Top         Image: Compare-Weil Top           Image: Compare-Weil To                                                                                                    |        | Обновить конфигурацию базы данных                                                                                                    |                   |                                    |  |
| Удравление То<br>2 % Общие<br>3 % Общие<br>3 % Константы<br>4 % Остравонии<br>5 ∭ Справонии<br>5 ∭ Справонии<br>5 ∭ Остравонии<br>5 ∭ Остравонии<br>6 % Обрабтои<br>9 Планы счет<br>6 Планы виде<br>10 %                                                                                                    |        |                                                                                                    | F7                |                                    |  |
| <ul> <li>Во Общие</li> <li>Во Общие</li> <li>Во Константы</li> <li>Поправочния</li> <li>Документы</li> <li>Документы</li> <li>Покументы</li> <li>Покументы</li> <li>Порежиле</li> <li>Обработки</li> <li>Планы вида</li> <li>Планы вида</li> <li>Планы вида</li> </ul>                                                                                                    |        | Конфигурация базы данных                                                                                                    | 1                 |                                    |  |
| <ul> <li>В Константы</li> <li>Справочния</li> <li>Документы</li> <li>Документы</li> <li>Документы</li> <li>Курналы да</li> <li>Перечилае</li> <li>Отчеты</li> <li>Обработки</li> <li>Планы вида</li> <li>Планы счет</li> <li>Планы вида</li> </ul>                                                                                                    |        | Поддержка                                                                                                    |                   |                                    |  |
| <ul> <li>Справочник</li> <li>Документы</li> <li>Документы</li> <li>Журналы д</li> <li>Перечислег</li> <li>Почеты</li> <li>Обработки</li> <li>Планы виде</li> <li>Планы счет</li> <li>Планы виде</li> </ul>                                                                                                    |        | C                                                                                                    |                   |                                    |  |
| <ul> <li>Документы</li> <li>Журналы д</li> <li>Леречислег</li> <li>Перечислег</li> <li>Отчеты</li> <li>Обработки</li> <li>Планы видс</li> <li>Планы счет</li> <li>Планы видс</li> </ul>                                                                                                    | <      |                                                                                                    |                   |                                    |  |
| <ul> <li>траны дараманы дараманы дараманы дараманы дараманы акторикалыканы акторикалыканы акториканы акторик<br/>акториканы акториканы акторик<br/>акториканы акториканы акториканы акториканы акториканы акториканы акториканы акториканы акториканы акториканы акториканы акториканы акториканы акториканы акториканы акториканы<br/>акториканы акториканы акториканы акториканы акториканы акториканы акториканы акториканы акториканы акториканы акториканы акториканы акториканы акториканы акториканы акторикан<br/>акториканы акториканы акториканы акториканы акториканы акториканы акториканы акториканы акториканы акториканы акториканы акториканы акториканы акториканы акториканы акторикан<br/>акториканы акториканы акториканы акториканы акториканы акториканы акториканы акториканы акториканы акториканы акториканы акториканы акториканы акториканы акториканы акториканы акторик<br/>акторикан</li></ul>                                                                                                    |        | загрузить конфигурацию из файла                                                                                                    |                   |                                    |  |
| <ul> <li>С. Перечислего</li> <li>Перечислего</li> <li>Отчеты</li> <li>Обработки</li> <li>Планы вида</li> <li>Планы счет</li> <li>Планы вида</li> </ul>                                                                                                    | 98     | Сравнить, объединить с конфигурацией из фа                                                                                                    | зйла              |                                    |  |
| <ul> <li>Э Сбработки</li> <li>Э Планы видс</li> <li>Тг Планы счет</li> <li>Ф Планы видс</li> </ul>                                                                                                    | Ŕ      | Сравнить конфигурации                                                                                                    |                   |                                    |  |
| <ul> <li>Планы видо</li> <li>Планы счет</li> <li>Планы видо</li> </ul>                                                                                                    |        | Хранилище конфигурации                                                                                                    | 1                 |                                    |  |
| Тр Планы счет<br>Планы видо<br>Планы видо<br>Планы видо                                                                                                    | 0      | Поставка конфигурации                                                                                                    |                   |                                    |  |
| 🗢 Планы видо                                                                                                    | B      |                                                                                                    |                   |                                    |  |
|                                                                                                    | •      |                                                                                                    |                   |                                    |  |
| 🕀 🏢 Регистры с                                                                                                    | ×      | Проверка модулеи                                                                                                    |                   |                                    |  |
| Негистрын                                                                                                    | s ::~~ | Проверка конфигурации                                                                                                    |                   |                                    |  |
| Регистры о                                                                                                    | 1      | Выгрузить файлы конфигурации                                                                                                    |                   |                                    |  |
| <ul> <li>Визнес-про</li> </ul>                                                                                                    |        | Загрузить файлы конфигурации                                                                                                    |                   |                                    |  |
| 🕀 🏢 Задачи                                                                                                    |        | Язык редактирования конфигурации                                                                                                    |                   |                                    |  |
| 🔥 Внешние ис                                                                                                    |        | Окно конфигурации                                                                                                    | Ctrl+Shift+C      |                                    |  |
|                                                                                                    |        |                                                                                                    |                   |                                    |  |
|                                                                                                    |        |                                                                                                    |                   |                                    |  |
|                                                                                                    |        |                                                                                                    |                   |                                    |  |
|                                                                                                    |        |                                                                                                    |                   |                                    |  |
|                                                                                                    |        |                                                                                                    |                   |                                    |  |
|                                                                                                    |        |                                                                                                    |                   |                                    |  |
| равнить, объедини                                                                                                    |        |                                                                                                    |                   |                                    |  |

Выбираете присланный файл с конфигурацией, «Изменения конфигурации 8.2.cf», после чего откроется окно сравнения конфигураций:

| Сравнение, объединение Основна                          | ая конфигурация - Файл F:\Про | ч Изменения конфигурации 8.2.cf 🔔 🗋 🗙 |  |  |  |  |  |
|---------------------------------------------------------|-------------------------------|---------------------------------------|--|--|--|--|--|
| 🔛 Основная конфигурация                                 | 🔁 Файл                        | Режим объединения и порядок подчин    |  |  |  |  |  |
| 🗢 🗹 😑 БухгалтерияПредприятия                            | 🗢 😑 Конфигурация              |                                       |  |  |  |  |  |
| 🕀 🔽 Свойства                                            | Э Свойства                    |                                       |  |  |  |  |  |
| 🕀 🖌 📚 Общие                                             | 🕀 🝣 Общие                     |                                       |  |  |  |  |  |
| 🕀 🔡 Константы                                           | 🕀 🔡 Константы                 |                                       |  |  |  |  |  |
| 🕀 🗹 🎹 Справочники                                       | ① Правочники                  |                                       |  |  |  |  |  |
| 🕀 🔽 📃 Документы                                         | 🕀 📃 Документы                 |                                       |  |  |  |  |  |
| 🕀 🗾 Журналы документов                                  | 🕀 📓 Журналы документов        |                                       |  |  |  |  |  |
| ④ {} Перечисления                                       | ④ {} Перечисления             |                                       |  |  |  |  |  |
| 🕀 🛄 Отчеты                                              | 🕀 🛄 Отчеты                    |                                       |  |  |  |  |  |
| 🕀 🛃 Обработки                                           | 🕀 🛃 Обработки                 |                                       |  |  |  |  |  |
| Планы видов характеристик                               | Э Планы видов характ          |                                       |  |  |  |  |  |
| Э Т Планы счетов                                        | ЭТ Планы счетов               |                                       |  |  |  |  |  |
| Э Планы видов расчета                                   | 🕀 🔹 Планы видов расчета       |                                       |  |  |  |  |  |
| Регистры сведений                                       |                               |                                       |  |  |  |  |  |
| Регистры накопления                                     | ④ S Perистры накопления       |                                       |  |  |  |  |  |
| 🛞 🚹 Регистры бухгалтерии                                | 🟵 🚡 Регистры бухгалтерии      |                                       |  |  |  |  |  |
|                                                         |                               |                                       |  |  |  |  |  |
|                                                         |                               |                                       |  |  |  |  |  |
| Редактирование:                                         |                               |                                       |  |  |  |  |  |
| Статусы по соответствиям объектов                       |                               |                                       |  |  |  |  |  |
| Совпадающие Различающиеся                               | Неопределенные В основно      | й В файле 🕕 Изменен порядок           |  |  |  |  |  |
| Фильтр: Показывать отличия в конфигура                  | ациях                         | •                                     |  |  |  |  |  |
| Действия - Настройка Обновить Выполнить Закрыть Справка |                               |                                       |  |  |  |  |  |

<u>!!! ОБязательно</u> снимите галочку, как показано на рисунке:

| Основная конфигурация              | 🔁 Файл                   | Режим объединения и порядок подчин |      |  |  |
|------------------------------------|--------------------------|------------------------------------|------|--|--|
| 🔜 🖶 БухгалтерияПредприятия         | 🗢 🥯 Конфигурация         |                                    |      |  |  |
| 🕀 🗌 Свойства                       | Э Свойства               |                                    |      |  |  |
| 🕀 🗌 💑 Общие                        | 🕀 🐎 Общие                |                                    |      |  |  |
| 🕀 🔡 Константы                      | 🕀 🔡 Константы            |                                    |      |  |  |
| ① 111 Справочники                  | 🕀 🎹 Справочники          |                                    |      |  |  |
| Э Документы                        | 🕀 🧾 Документы            |                                    |      |  |  |
| 🕀 🧾 Журналы документов             | 🕀 🗐 Журналы документов   |                                    |      |  |  |
| ⊕ {} Перечисления                  | 🕀 🔄 Перечисления         |                                    |      |  |  |
| 🕀 🛄 Отчеты                         | 🕀 🛄 Отчеты               |                                    |      |  |  |
| 🕀 🛃 Обработки                      | 🕀 🛃 Обработки            |                                    |      |  |  |
| Планы видов характеристик          | Планы видов характ       |                                    |      |  |  |
| • Т Планы счетов                   | • Т Планы счетов         |                                    |      |  |  |
| 🕀 🗢 Планы видов расчета            | Планы видов расчета      |                                    |      |  |  |
| •  Регистры сведений               |                          |                                    |      |  |  |
| ④ Serистры накопления              |                          |                                    |      |  |  |
| 🕀 🚹 Регистры бухгалтерии           |                          |                                    |      |  |  |
|                                    |                          |                                    |      |  |  |
|                                    |                          |                                    |      |  |  |
| актирование:                       | ·                        |                                    |      |  |  |
| сы по соответствиям объектов       |                          |                                    |      |  |  |
| Совпадающие Различающиеся          | Неопределенные В основно | ой — В файле 👫 Изменен пор         | ядон |  |  |
| тр: Показывать отличия в конфигура | циях                     |                                    |      |  |  |
|                                    |                          |                                    |      |  |  |

4. Далее необходимо установить галочки для объектов, как показано на рисунках (устанавливаем галочки только там, где выделено красными прямоугольниками):

а) Общие – Роли – <u>Алкоголь</u>

| 🜇 Основная конфигурация               | 🔁 Файл 🛛 🖡         | ежим объединения и порядок подчин |
|---------------------------------------|--------------------|-----------------------------------|
| 🖂 🛃 🗞 Общие                           | 🖂 😓 Общие          |                                   |
| 🕀 🧞 Подсистемы                        | 🕀 🧞 Подсистемы     |                                   |
| 🕀 🥅 Общие модули                      | 🕀 📰 Общие модули   |                                   |
| 🕀 💠 Параметры сеанса                  | 🕀 🗇 Параметры сеан |                                   |
| 🖂 🗹 🦞 Роли                            | 🖂 🦞 Роли           |                                   |
| 🕀 🦞 АдминистраторСист                 | 🕀 🌹 <Отсутствует>  |                                   |
| 🕀 🍟 Бухгалтер                         | 🕀 🌹 <Отсутствует>  |                                   |
| ④ T ВыполнениеОбмена                  |                    |                                   |
|                                       |                    |                                   |
| Э ДобавлениеИзмене                    |                    |                                   |
| Э ДобавлениеИзмене                    |                    |                                   |
|                                       |                    |                                   |
| 🕀 🍸 ПолныеПрава                       |                    |                                   |
| •  Т ПравоАдминистрир                 |                    |                                   |
| ПравоАдминистрир     ПравоАдминистрир |                    |                                   |
|                                       |                    |                                   |
| •  Т ПравоГлавногоБухг                | •                  |                                   |
| ПравоЗавершенияР                      |                    |                                   |
| ПравоЗапускаВнеш                      |                    |                                   |
| ПравоНаЗащищенн                       |                    |                                   |
| ⊕ ¥ ЧтениеЭЛ                          |                    |                                   |
| 🕀 🗹 🏋 «Отсутствует»                   | 🗢 🏋 Алкоголь       | Порядок из файла                  |
| едактирование:                        |                    |                                   |

б) Общие – Интерфейсы - <u>Алкоголь</u>

| 🔄 Основная конфигурация  | 🗈 Файл |                   | Режим объединения и порядок подчин |
|--------------------------|--------|-------------------|------------------------------------|
| 🗆 🖌 😓 Общие              | Θ 🐉 🖸  | бщие              |                                    |
| 🕀 🧏 Подсистемы           | ÷ 4    | 💈 Подсистемы      |                                    |
| 🕀 🔳 Общие модули         | ÷ .    | Общие модули      |                                    |
| 🕀 🔶 Параметры сеанса     | ÷      | Параметры сеан    |                                    |
| 🕀 🗹 🦞 Роли               | ÷ 1    | Роли              |                                    |
| 🕀 🕌 Планы обмена         | ÷ 🖁    | 🖥 Планы обмена    |                                    |
| 🕀 述 Критерии отбора      | ÷ 🗎    | 🛿 Критерии отбора |                                    |
| 🕀 📝 Подлиски на события  | ÷ 🔒    | 🛘 Подлиски на соб |                                    |
| 🕀 💽 Регламентные задания | ÷ 🤅    | Регламентные з    |                                    |
| 🕀 📰 Функциональные опции | +      | Функциональны     |                                    |
| 🕀 📰 Общие формы          | ÷ .    | Общие формы       |                                    |
| 🕀 🜔 Общие команды        | ÷ 🤅    | ) Общие команды   |                                    |
| 🕀 🔯 Группы команд        | ÷ [    | 🛯 Группы команд   |                                    |
| 🖂 🗹 🧮 Интерфейсы         | Θ 🖪    | Интерфейсы        |                                    |
| 🕀 📰 Административный     | 9      | 🗧 = <Отсутствует> |                                    |
| 🕀 🧮 Бухгалтерский        | 9      | 🛯 🔳 <Отсутствует> |                                    |
| 🕀 🧮 Демонстрационная     | 9      | ) 🔠 <Отсутствует> |                                    |
| 🕀 📰 НДФЛИП               | 9      | ) 📰 <Отсутствует> |                                    |
| 🕀 📰 Общий                | 0      | 🛯 📰 <Отсутствует> |                                    |
| 🕀 📰 Полный               | 9      | 🛯 🔚 <Отсутствует> |                                    |
| ⊕ 🗐 VCH                  | (4     | ) 🔲 <Отсутствует> |                                    |
| 🗢 🗹 🔚 <Отсутствует>      | •      | 🗎 Алкоголь        | 👌 Порядок из файла                 |
| Редактирование:          |        |                   |                                    |

## в) Документы - АлкогольнаяДекларация

| 🔄 Основная конфигурация                                                                                                    | 🗈 Файл                                                                                                    | Режим объединения и поряд |
|----------------------------------------------------------------------------------------------------|----------------------------------------------------------------------------------------------------|---------------------------|
|                                                                                                    | ④                                                                                                    |                           |
| 🕀 📃 ТребованиеНакладная                                                                                                    |                                                                                                    |                           |
| 🕀 📄 УвольнениеИзОрганизаций                                                                                                    |                                                                                                    |                           |
| 🕀 📃 Удалить Корректировочный Сч                                                                                                    | ④ I <0тсутствует>                                                                                                    |                           |
| 🕀 📃 УдалитьКорректировочныйСч                                                                                                    | ④ Oтсутствует>                                                                                                    |                           |
| 🕀 📃 УстановкаПорядкаЗакрытия                                                                                                    | ④ Oтсутствует>                                                                                                    |                           |
| 🕀 📃 УстановкаЦенНоменклатуры                                                                                                    | ④ Oтсутствует>                                                                                                    |                           |
| 🕀 📃 Формирование Записей Книги                                                                                                    | ④ Oтсутствует>                                                                                                    |                           |
| ФормированиеЗаписейКниги                                                                                                    | ④                                                                                                    |                           |
|                                                                                                    |                                                                                                    |                           |
|                                                                                                    |                                                                                                    |                           |
|                                                                                                    | 🛛 🧧 АлкогольнаяДекларация                                                                                                    | Порядок из файла          |
| <ul> <li>✓ </li> <li><oтсутствует></oтсутствует></li> <li></li> <li>Журналы документов</li> </ul>                                                                                                    | <ul> <li>ДлкогольнаяДекларация</li> <li>Журналы документов</li> </ul>                                                                                                    | Порядок из файла          |
| <ul> <li> </li> <li> </li> <li> </li> <li> </li> <li> </li> <li> </li> <li> </li> <li> </li> <li> </li> <li> </li> <li> </li> <li> </li> <li> </li> <li> <th><ul> <li>● АлкогольнаяДекларация</li> <li>● IJ Хурналы документов</li> <li>⊕ Перечисления</li> </ul></th><th>Порядок из файла</th></li></ul>                                                                                                    | <ul> <li>● АлкогольнаяДекларация</li> <li>● IJ Хурналы документов</li> <li>⊕ Перечисления</li> </ul>                                                                                                    | Порядок из файла          |
| <ul> <li>♥ ■ &lt;Отсутствует&gt;</li> <li>♥ ■ Хурналы документов</li> <li>⊕ {} Перечисления</li> <li>● ● Отчеты</li> </ul>                                                                                                    | <ul> <li>● АлкогольнаяДекларация</li> <li>● Ø Журналы документов</li> <li>⊕ [] Перечисления</li> <li>● № Отчеты</li> </ul>                                                                                                    | Порядок из файла          |
| <ul> <li>♥ ■ &lt;Отсутствует&gt;</li> <li>♥ ■ Хурналы документов</li> <li>⊕ …) Перечисления</li> <li>⊕ ш Отчеты</li> <li>⊕ ₫ Обработки</li> </ul>                                                                                                    | <ul> <li>АлкогольнаяДекларация</li> <li>Журналы документов</li> <li>Г., Перечисления</li> <li>Г., Отчеты</li> <li>Ф. Обработки</li> </ul>                                                                                                    | Порядок из файла          |
| <ul> <li>♥ ■ &lt;Отсутствует&gt;</li> <li>♥ Дурналы документов</li> <li>♥ ↓ Перечисления</li> <li>♥ ↓ Отчеты</li> <li>♥ ↓ Обработки</li> <li>♥ ↓ Планы видов характеристик</li> </ul>                                                                                                    | <ul> <li>АлкогольнаяДекларация</li> <li>Журналы документов</li> <li>Г., Перечисления</li> <li>Г., Перечисления</li> <li>Отчеты</li> <li>Отчеты</li> <li>Обработки</li> <li>Планы видов характеристик</li> </ul>                                                                                                    | Порядок из файла          |
| <ul> <li>♥ ♥ ● </li> <li>♥ ♥ ● </li> <li>♥ ₩урналы документов</li> <li>♥ ↓ Перечисления</li> <li>♥ ↓ Перечисления</li> <li>♥ ↓ Отчеты</li> <li>♥ ↓ Обработки</li> <li>♥ ↓ Обработки</li> <li>♥ □ Планы видов характеристик</li> <li>♥ ↑ Планы счетов</li> </ul>                                                                                                    | <ul> <li>Э АлкогольнаяДекларация</li> <li>♥ З Журналы документов</li> <li>♥</li> <li>♥</li></ul> | Порядок из файла          |
| <ul> <li>♥ ♥ ● </li> <li>♥ ♥ ● </li> <li>♥ ♥ ● </li> <li>♥ ♥ ● </li> <li>♥ ● </li> <li>♥ ● <th><ul> <li>Э АлкогольнаяДекларация</li> <li>♥ Э Хурналы документов</li> <li>♥ ↓ Перечисления</li> <li>♥ ↓ Отчеты</li> <li>♥ ↓ Обработки</li> <li>♥ ↓ Обработки</li> <li>♥ ↓ Планы видов характеристик</li> <li>♥ ↑ Планы счетов</li> <li>♥ ⇒ Планы видов расчета</li> </ul></th><th>Порядок из файла</th></li></ul>                                    | <ul> <li>Э АлкогольнаяДекларация</li> <li>♥ Э Хурналы документов</li> <li>♥ ↓ Перечисления</li> <li>♥ ↓ Отчеты</li> <li>♥ ↓ Обработки</li> <li>♥ ↓ Обработки</li> <li>♥ ↓ Планы видов характеристик</li> <li>♥ ↑ Планы счетов</li> <li>♥ ⇒ Планы видов расчета</li> </ul>                                                                                                    | Порядок из файла          |
| <ul> <li>♥ ♥ ● </li> <li>♥ ♥ ● </li> <li>♥ ♥ ● </li> <li>♥ ♥</li> <li>♥ ♥</li> <li>♥ ● </li> <li>♥ ● </li> <li>♥ ● </li> <li>♥ ● </li> <li>♥ ● </li> <li>♥ ● </li> <li>♥ ● </li> <li>♥ ○ </li> <li>♥ ○ </li> <li>♥ ○ </li> <li>♥ ● </li> <li>♥ ○ </li> <li>♥ ● </li> <li>♥ ● </li> <li>♥ ● </li> <li>♥ ● </li> <li>♥ ● </li> <li>♥ ● </li> <li>♥ ● </li> <li>♥ ● </li> <li>♥ ● </li> <li>♥ ● </li> <li>♥ ● </li> <li>♥ ● </li> <li>■ Регистры сведений</li> </ul>                                                                                                    | <ul> <li>Алкогольная Декларация</li> <li>Журналы документов</li> <li>Геречисления</li> <li>Геречисления</li> <li>Отчеты</li> <li>Обработки</li> <li>Планы видов характеристик</li> <li>Т Планы счетов</li> <li>Планы видов расчета</li> <li>Е Регистры сведений</li> </ul>                                                                                                    | Порядок из файла          |
| <ul> <li>♥ ● </li> <li>♥ ● </li> <li>♥ ● </li> <li>♥ ● </li> <li>♥ ● </li> <li>♥ ● </li> <li>♥ ● </li> <li>♥ ● </li> <li>♥ ● </li> <li>♥ ● </li> <li>♥ ● </li> <li>♥ ○ </li> <li>♥ ○ </li>     &lt;</ul>                                                                                                    | <ul> <li>Э Алкогольная Декларация</li> <li>Э Журналы документов</li> <li>⊕ ☐ Перечисления</li> <li>⊕ ☐ Отчеты</li> <li>⊕ ☐ Отчеты</li> <li>⊕ ☐ Обработки</li> <li>⊕ ☐ Планы видов характеристик</li> <li>⊕ ☐ Планы видов расчета</li> <li>⊕ ☐ Регистры сведений</li> <li>⊕ 줄 Регистры накопления</li> </ul>                                                                                                    | Порядок из файла          |
| <ul> <li>♥ ♥ ● </li> <li>♥ ♥ ● </li> <li>♥ ♥ ● </li> <li>♥ ♥</li> <li>♥ ♥</li> <li>♥ ♥</li> <li>♥ ● </li> <li>♥ ● </li> <li>♥ ● </li> <li>♥ ○ Фработки</li> <li>♥ ● </li> <li>♥ ● </li> <li>♥ ● </li> <li>♥ ● </li> <li>♥ ● </li> <li>♥ ● </li> <li>♥ ● </li> <li>♥ ● </li> <li>♥ ● </li> <li>♥ ● </li> <li>♥ ● </li> <li>♥ ● </li> <li>♥ ● </li> <li>♥ ● </li> <li>♥ ● </li> <li>♥ ● </li> <li>♥ ● </li> <li>● ● </li> <li>● ● </li> <li>● ● </li> <li>● ● </li> <li>● ● </li> <li>● ● </li> <li>● ● </li> <li>● ● </li> <li>● ● </li> <li>● ● </li> <li>● ● </li> <li>● ● </li> <li>● </li> <li>● ● </li> <li>● </li> <li>● ● </li> <li>● </li> <li>● ● </li> <li>● </li> <li>● ● </li> <li>● </li> <li>● ● </li> <li>● </li> <li>● ● </li> <li>● </li> <li>● ● </li> <li>● </li> <li>● </li> <l< th=""><th><ul> <li>Э Алкогольная Декларация</li> <li>Э Журналы документов</li> <li>⊕ Перечисления</li> <li>⊕ Отчеты</li> <li>⊕ Обработки</li> <li>⊕ Планы видов характеристик</li> <li>⊕ ↑ Планы счетов</li> <li>⊕ ↑ Планы видов расчета</li> <li>⊕ ↑ Регистры сведений</li> <li>⊕ ♀ Регистры накопления</li> <li>⊕ ↑ Регистры бухгалтерии</li> </ul></th><th>Порядок из файла</th></l<></ul> | <ul> <li>Э Алкогольная Декларация</li> <li>Э Журналы документов</li> <li>⊕ Перечисления</li> <li>⊕ Отчеты</li> <li>⊕ Обработки</li> <li>⊕ Планы видов характеристик</li> <li>⊕ ↑ Планы счетов</li> <li>⊕ ↑ Планы видов расчета</li> <li>⊕ ↑ Регистры сведений</li> <li>⊕ ♀ Регистры накопления</li> <li>⊕ ↑ Регистры бухгалтерии</li> </ul>                                                                                                    | Порядок из файла          |

г) Регистры сведений – АлкогольнаяДекларацияПриложение6

| 🖂 🗹 🧱 Регистры сведений | 🖂 🏢 Регистры сведений                |   |
|-------------------------|--------------------------------------|---|
| •          •          • | 🕀 🏢 АлкогольнаяДекларацияПриложение6 |   |
|                         |                                      | l |

5. После этого нужно сохранить сделанные изменения в конфигурации, нажав значок:

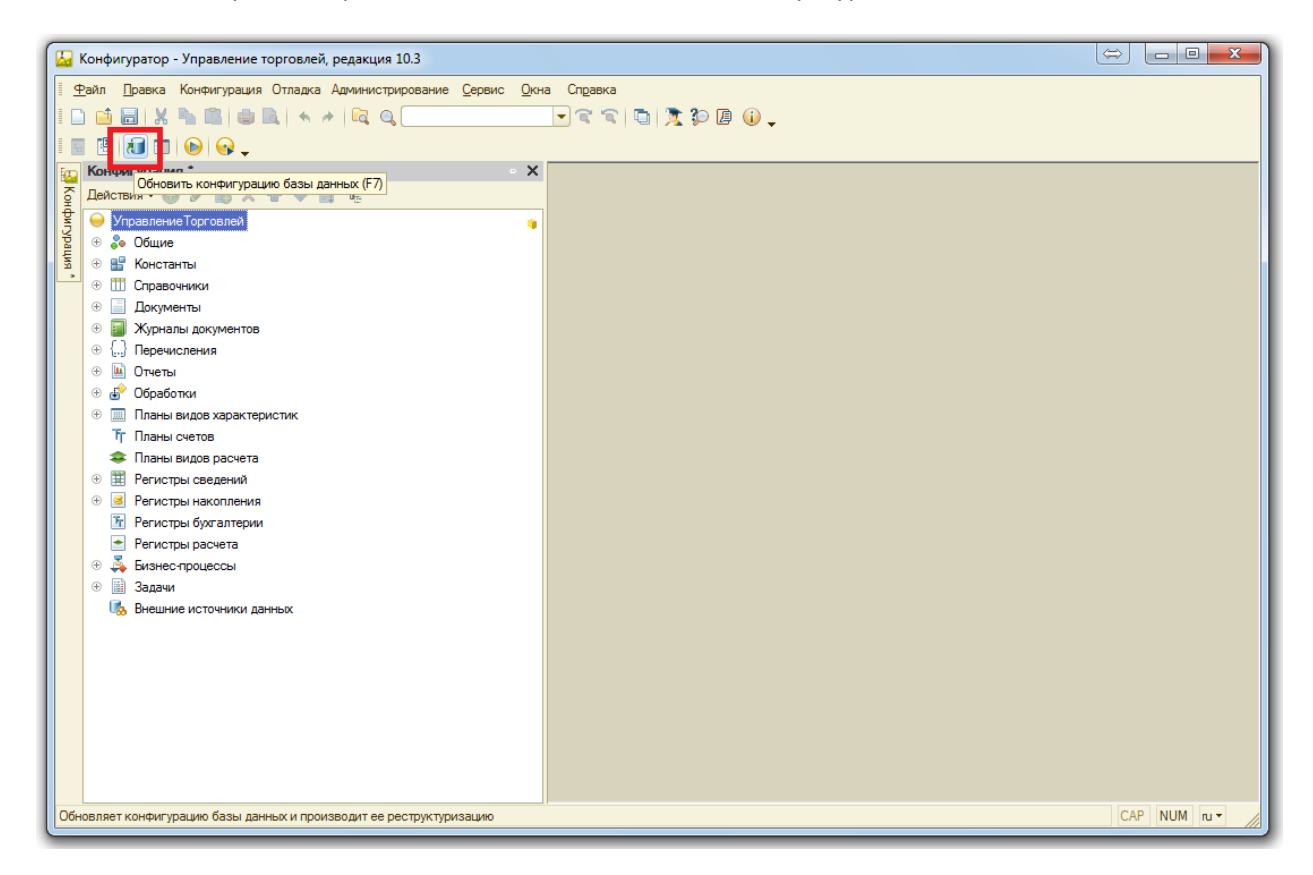

И принять совершённые изменения:

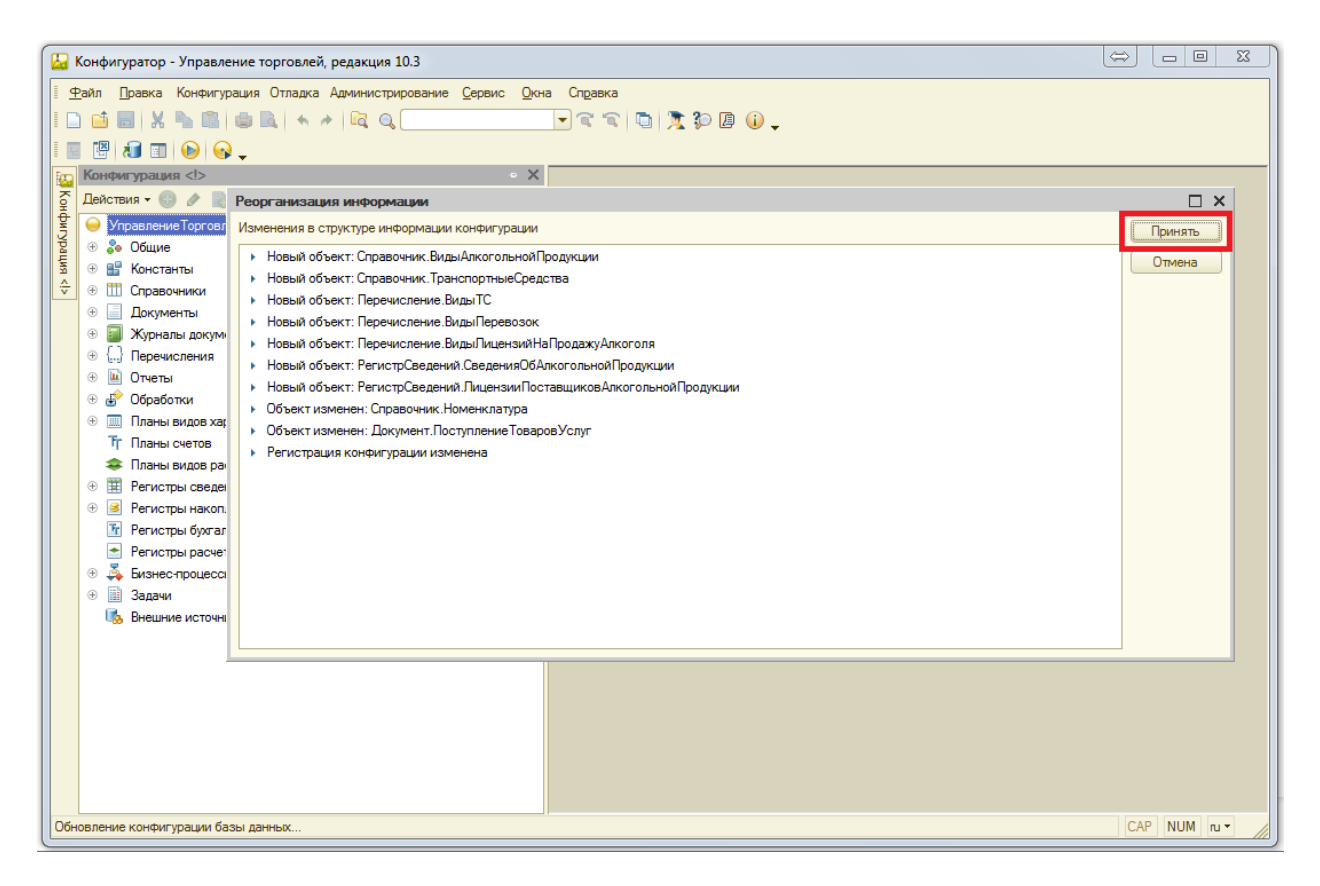

После этого можно запускать 1С в режиме предприятия. Обновление завершено.